## Como excluir usuário no Pedido de Venda

Produto: Pedido de Venda

Acesse o Portal Administrativo, clique na aba Cadastro, em seguida em Cadastro de usuários;

|                                                                                                | Usainis: Espensor - Reins Estens: (Sair)<br>Laja: COMECUL - NÁCHA TECH<br>Espenso: MÁCHATECH |                           | Maxima                                                      |
|------------------------------------------------------------------------------------------------|----------------------------------------------------------------------------------------------|---------------------------|-------------------------------------------------------------|
| vincipal Cadavire Consultas Ha                                                                 | anatonção Configurações Parlimetros do Saltema                                               | Proventies (proversites 9 | 20.0.0.0.0 Michael (20.0.0.0.0.0.0.0.0.0.0.0.0.0.0.0.0.0.0. |
| dastros do Sistema<br>ence os Representantes e Administradores que poder<br>Refera de Usadeiro | vacessar e sistema Pedelo de Vendo                                                           |                           |                                                             |
| antro de Perfin                                                                                |                                                                                              |                           |                                                             |
| astra de Grupo de Dasima                                                                       |                                                                                              |                           |                                                             |
| astro de Hensegers Circaliar                                                                   |                                                                                              |                           |                                                             |
| Monario de Asarelho                                                                            |                                                                                              |                           |                                                             |
| ar antorisacies da sistema                                                                     |                                                                                              |                           |                                                             |
| satra de Dena Capitães                                                                         |                                                                                              |                           |                                                             |
| trie air Produtos por Tieo de Venda                                                            |                                                                                              |                           |                                                             |
| Ariente a Nalor Máxima do aso de Conta Corrente po                                             | . Politik                                                                                    |                           |                                                             |
| lastrar Produitas para Pril-Podido                                                             |                                                                                              |                           |                                                             |
| diouzacies de Parimetros por Filmi                                                             |                                                                                              |                           |                                                             |
|                                                                                                |                                                                                              |                           |                                                             |
| 10136583.0C.F.CON065                                                                           |                                                                                              |                           |                                                             |

Pesquise o RCA, selecione o mesmo e clique no botão Excluir Usuário.

| Duaine Supervise Norma Sterma (See)<br>Loja: Contectua - Motore Tol-<br>Tensee: WiCh 1770 |         |                          |                          |                    |                   |                             |        |          | Maxima                 |                  |
|-------------------------------------------------------------------------------------------|---------|--------------------------|--------------------------|--------------------|-------------------|-----------------------------|--------|----------|------------------------|------------------|
| Princi                                                                                    | pal     | Cadastro Con             | sakas Hanateeção         | Configuração       | Parlimetres do Se | terna                       |        | 5        | entra l'esperites 🔍    | V0387 21-01-0-00 |
| adas                                                                                      | stros   | do Sistema               | inen cas notern ar enter | o saterna Dedelo d | Norda (           |                             |        |          |                        |                  |
| oł eza                                                                                    | navegan | la em Vauárias CadaZrado | *                        |                    |                   |                             |        |          | ilin/Ocultar Filtres 😨 |                  |
| -                                                                                         | сçе.    | Norse                    | Login                    | Último Logia       | Tipo de Unairio   | Perfil                      | Status | C64, 089 | these                  |                  |
|                                                                                           | 5083    | Evelys Ballaca           | endys                    |                    | Representante     | Representante<br>(Padrão)   | 4819   | 33       | 8562-4667-6521-6889    |                  |
|                                                                                           | 907     | TESTE NAX                | TESTE MAK                |                    | Representante     | Representance<br>(Pedrillo) | Ativo  |          |                        |                  |
|                                                                                           | 906     | TESTER                   | TESTERS                  |                    | Administrador     | Administrador<br>(Tedas)    | Ativo  | 0        |                        |                  |
|                                                                                           | 995     | TESTEIN                  | TESTEIN                  |                    | Representante     | Representante<br>(Padrio)   | Atvo   | 8        |                        |                  |
|                                                                                           | 904     | TESTEA                   | TESTE 6                  |                    | Representante     | Representante<br>(Padrilo)  | Alve   |          |                        |                  |
|                                                                                           | 903     | TESTE NUCHA              | TESTE MACMA              |                    | Representante     | Representante<br>(DarkTo)   | 1010   |          |                        |                  |
|                                                                                           | 883     | RCA 8                    | RCA Barra                |                    | Representante     | lester#                     | 4819   |          |                        |                  |
|                                                                                           | 764     | TESTE NAXONA             | TESTE NAKINA             |                    | Fapresentante     | Representante<br>Tesle      | Ativo  |          | mm-mm-mm               |                  |
|                                                                                           |         |                          | Where Tests              |                    | Denostantiante    | Representante               | Ativo  |          | 2222-2222-2222-2222    |                  |
|                                                                                           | 783     | Vilson Teste             | 10000 10000              |                    |                   |                             |        |          |                        |                  |

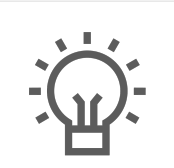

Não encontrou a solução que procurava?

Sugira um artig

## Artigos Relacionados

- Status de Entrega
- Como consultar os motivos de não venda para o Pré Pedido?
- Número do pedido do cliente no item
- Como Ocultar o valor de acréscimo ao enviar pedido por e-mail em pdf
- Como habilitar e configurar o pré pedido no maxPedido?